# Nouveauté version 6.10 : nouvelle palette de couleurs

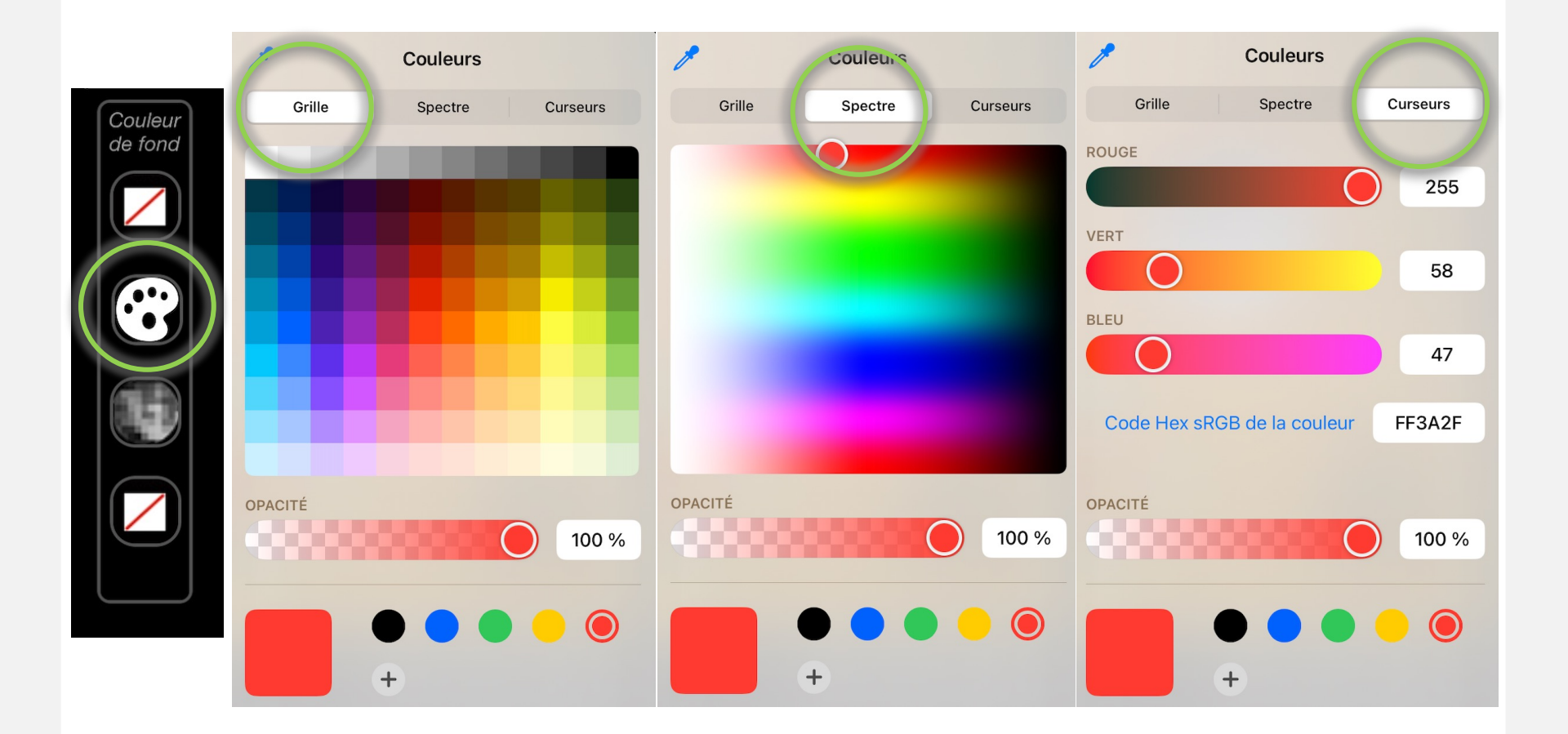

## Photographies - Retouches et Annotations 2/18

• L'application vous permet d'annoter, recadrer les photographies ainsi que d'autres fonctions...

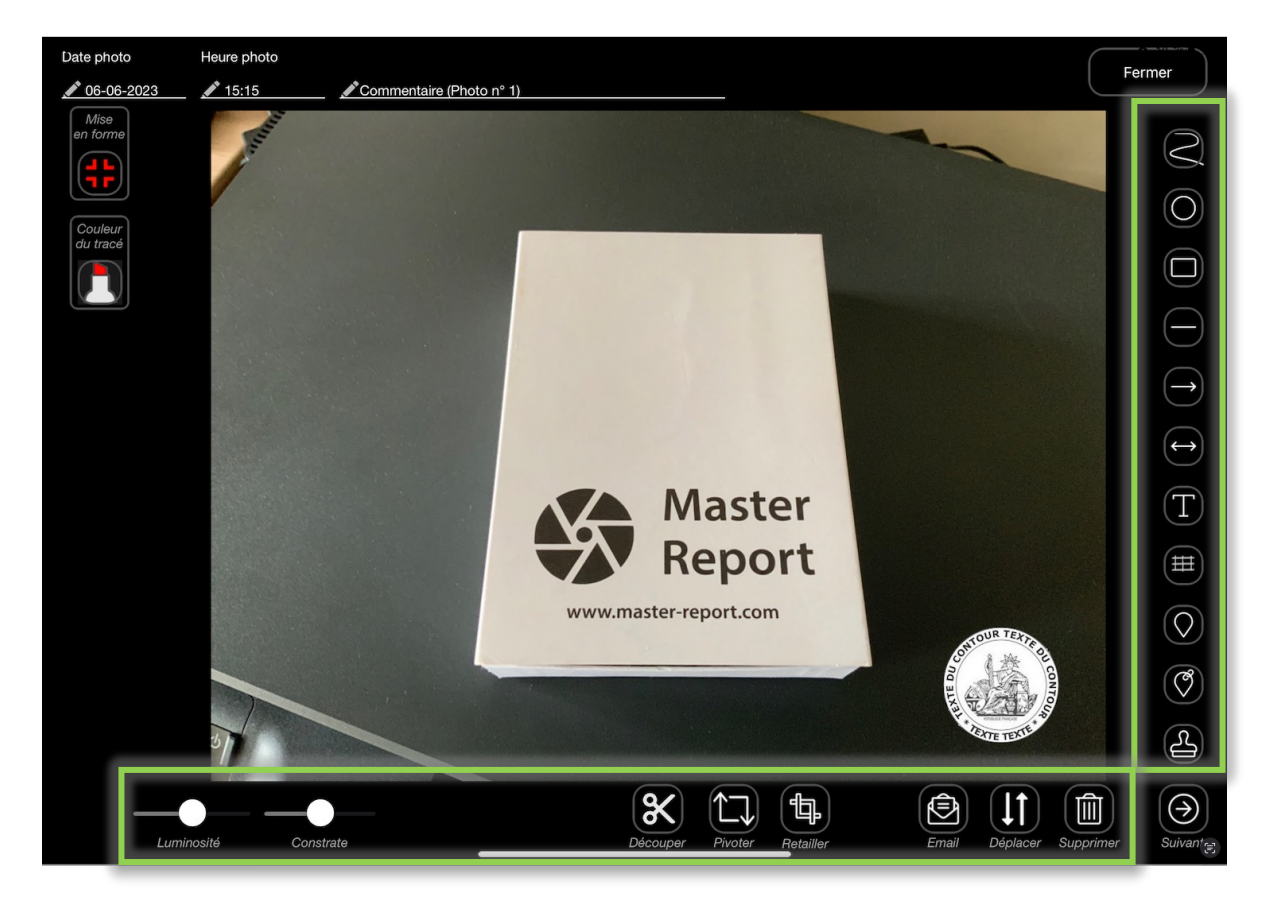

## Photographies - Retouches et Annotations 3/18

• Ajout des objets :

Gestion de la couleur, du remplissage, duplication et suppression de l'objet

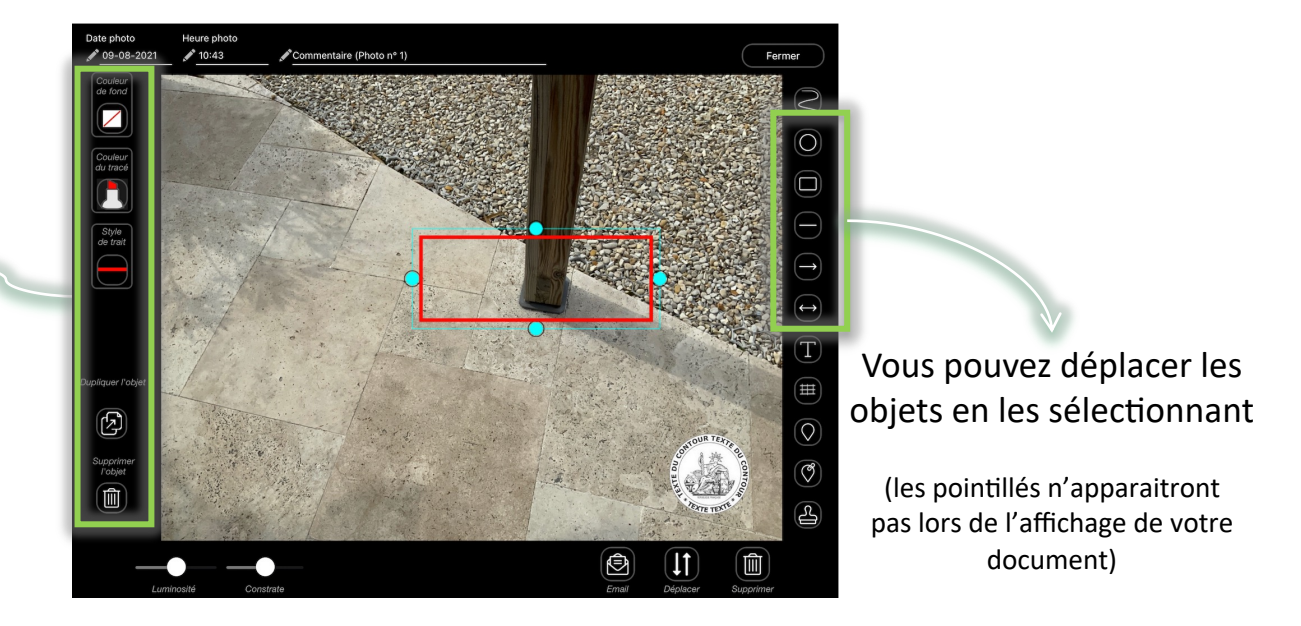

## Gestion du contraste et de la luminosité

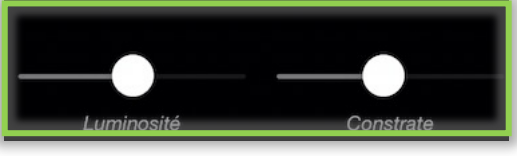

# Photographies - Retouches et Annotations 4/18

-<u>`</u>@

Astuce : Afin de créer votre objet, sélectionnez la forme (1),

pointez votre doigt en haut à droite (ou gauche) de l'image (2) et glissez-le en diagonale (3).

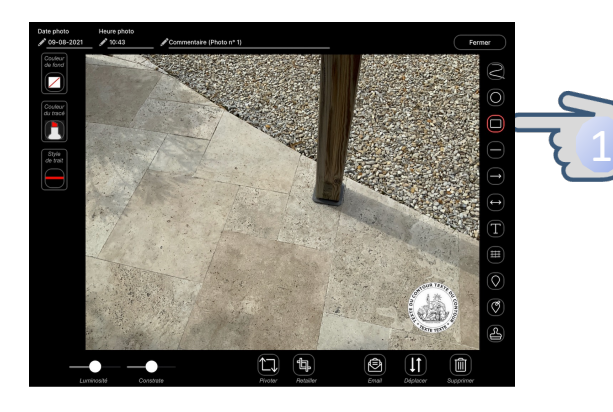

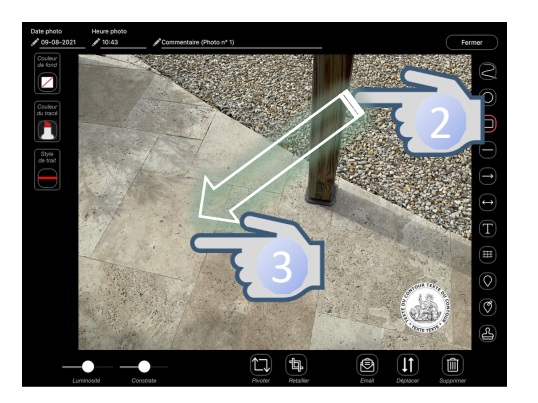

Astuce : Afin de faire pivoter vos objets, créez votre forme au centre de l'image et *utilisez vos 2 indexes* à égale distance du centre du tracé et pivotez.

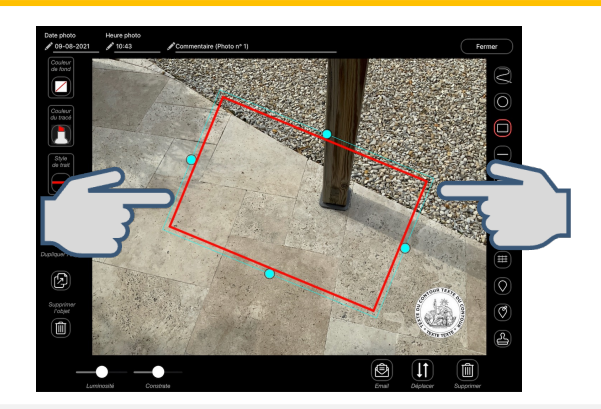

## Photographies - Retouches et Annotations 5/18

• Modification de la date et heure de prise de vue, et ajout d'un commentaire sous la photo :

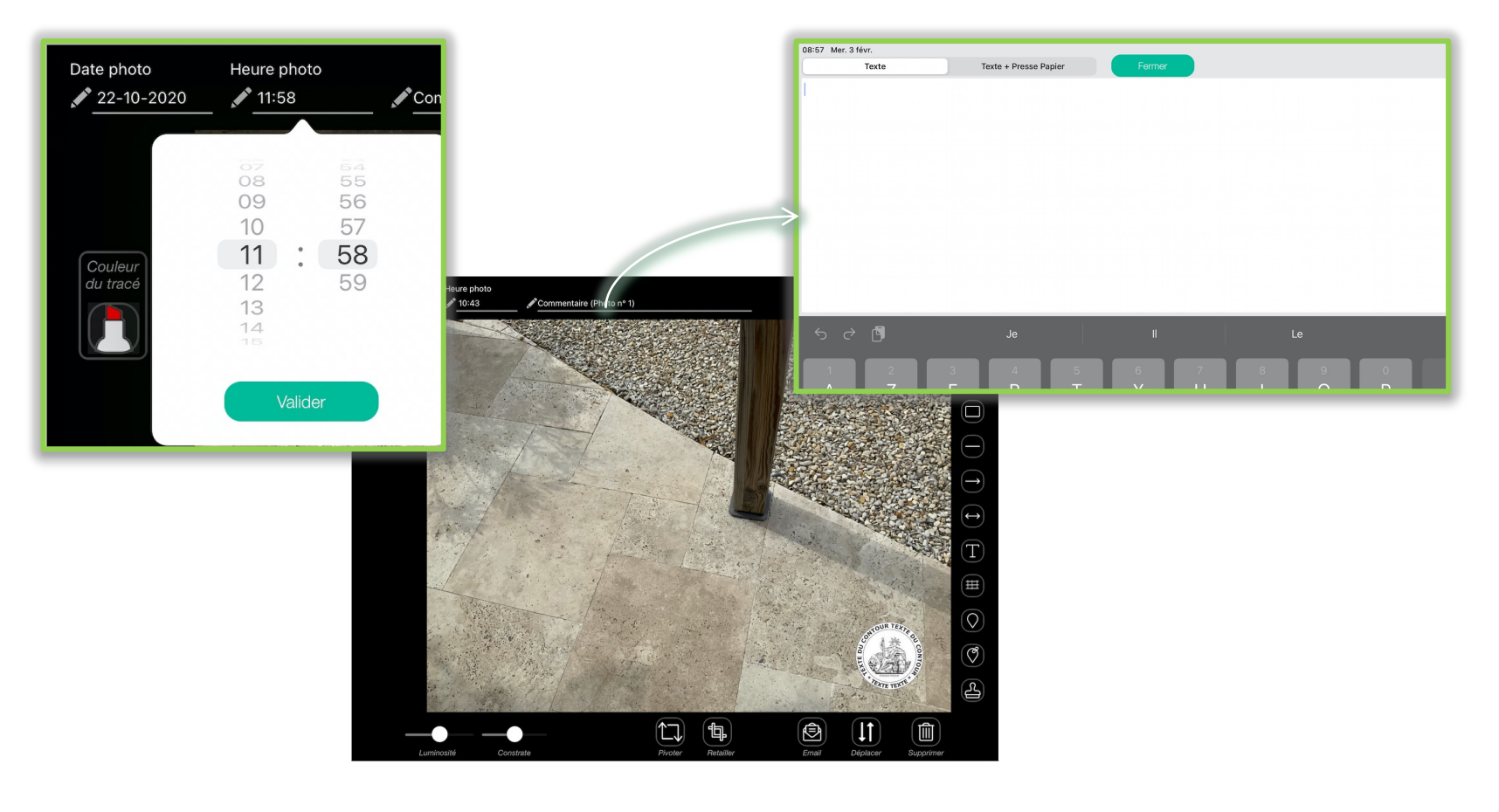

# Photographies - Retouches et Annotations 6/18

• Ajout d'une mesure, bouton :

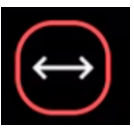

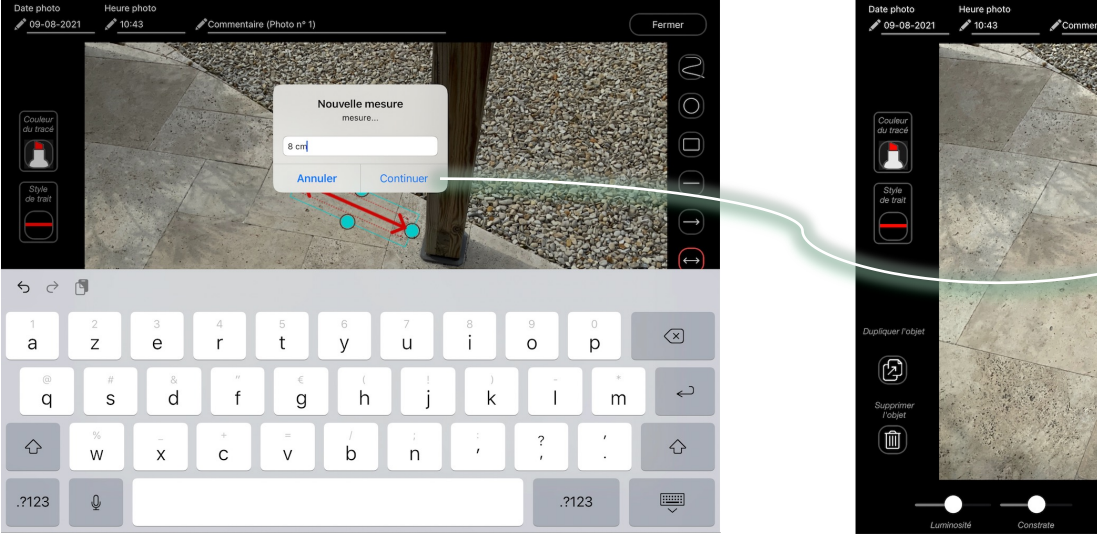

Annoter des distances sur vos prises de vues

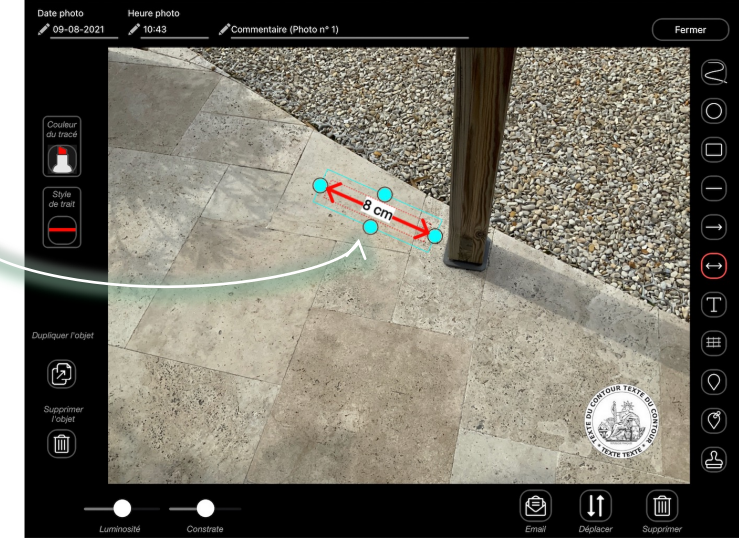

#### Photographies - Retouches et Annotations 7/18

• Ajouter du texte : 🔳

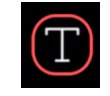

Annoter vos prises de vues d'un texte, choisissez, la couleur, le fond, la taille de la police...

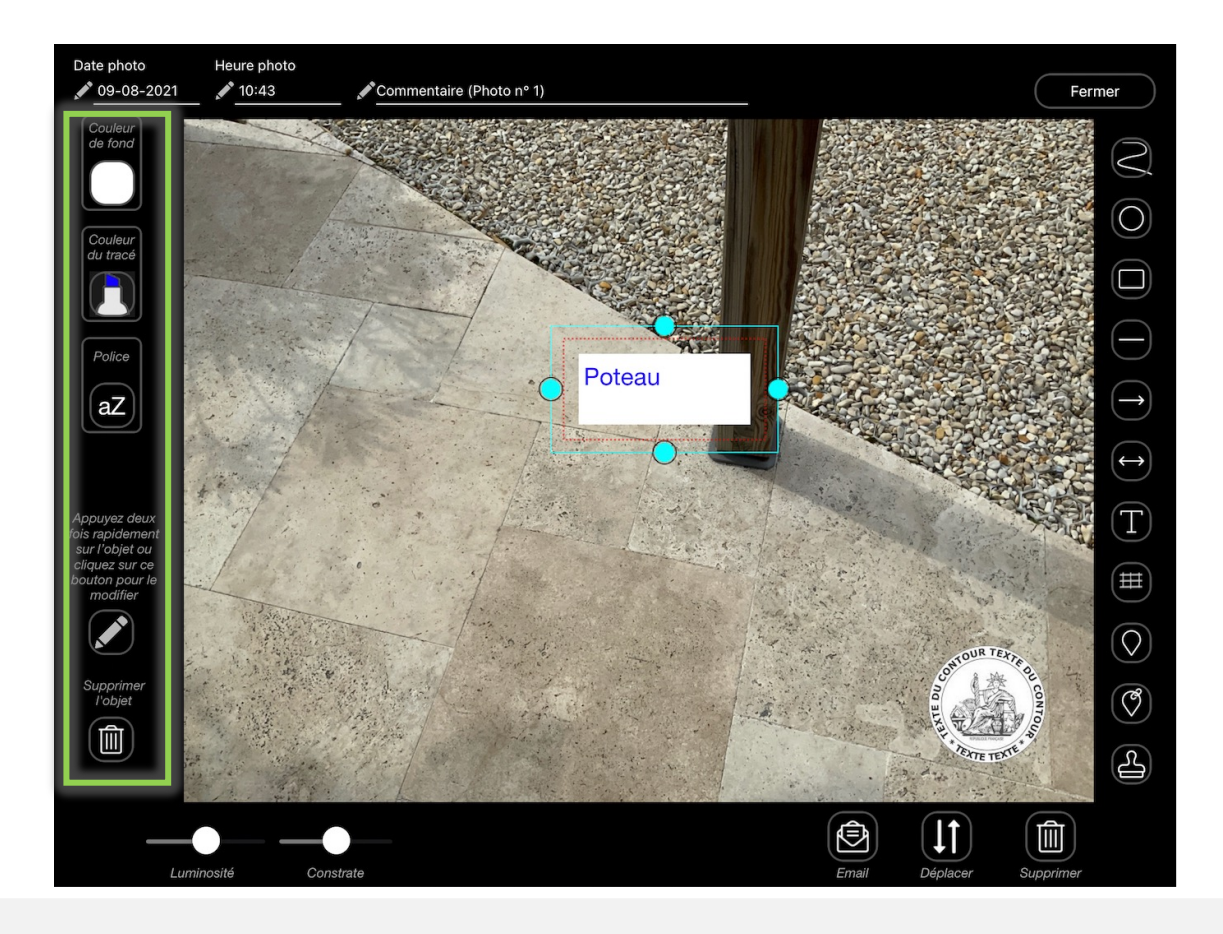

## Photographies - Retouches et Annotations 8/18

 Ajouter un quadrillage, bouton et précisez les zones de la prise de vue dans votre document :

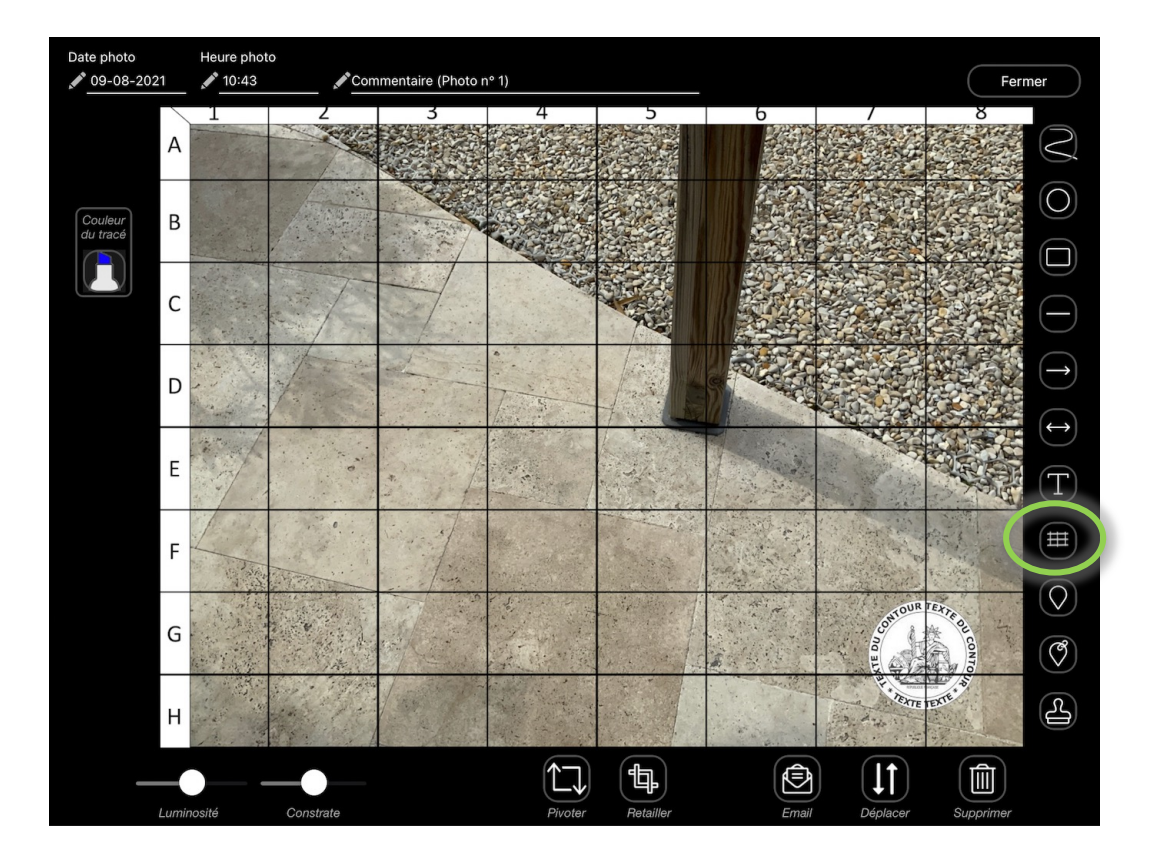

## Photographies - Retouches et Annotations 9/18

• Ajouter un PIN, bouton 🔘 :

Choisissez avec ou sans numéro ainsi que la couleur

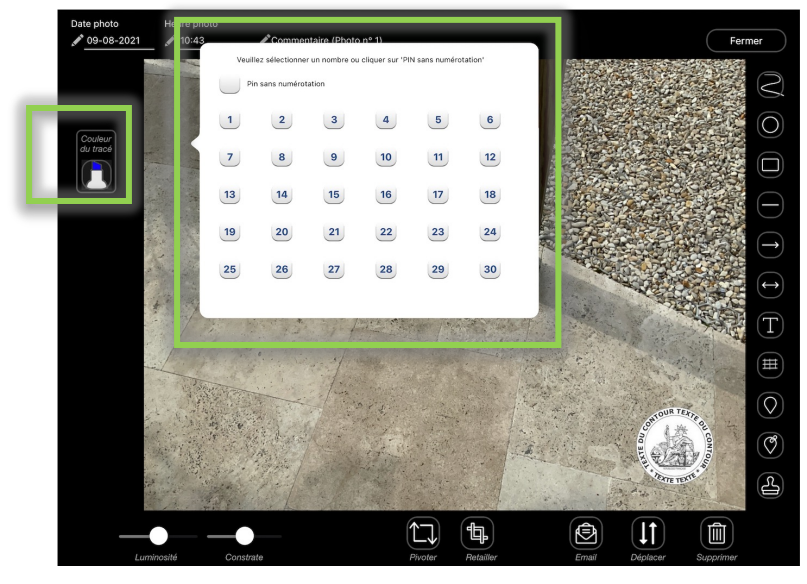

## Positionnez vos points de marquage

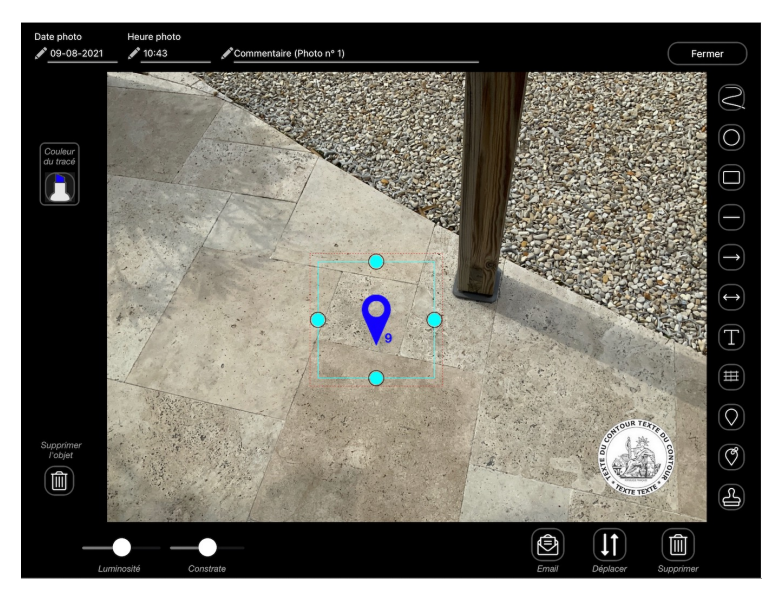

## Photographies - Retouches et Annotations 10/18

• Rogner les photos, cliquez sur le bouton 📵 :

Ô

11

圎

ermer

Puis sélectionnez la zone à conserver et validez

ire (Photo nº 1)

Heure photo

11:58

Date photo 22-10-2020

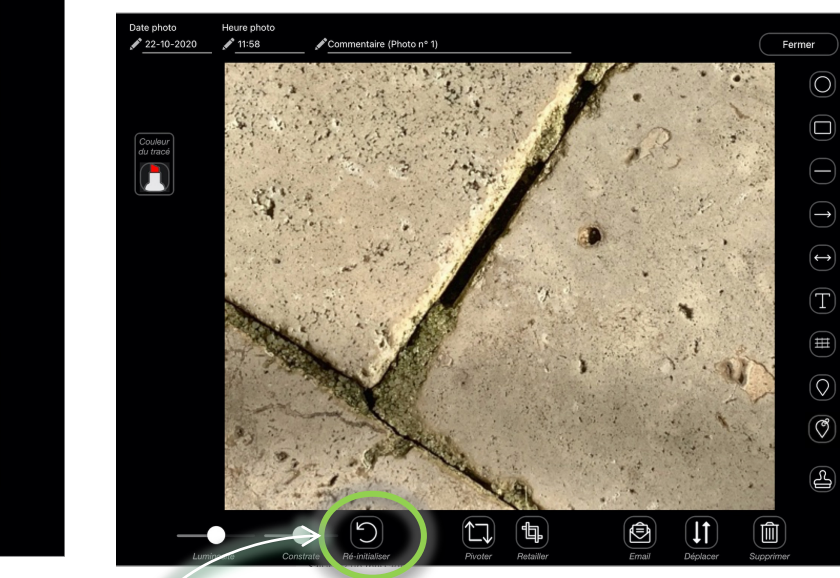

Réinitialisez pour retourner à la photo originale

#### Photographies - Retouches et Annotations 11/18

• Tabulations : 🖌 🚽

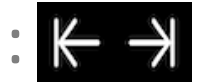

Depuis une photo contenant plusieurs objets, cliquez sur les tabulations pour passer d'un objet à l'autre :

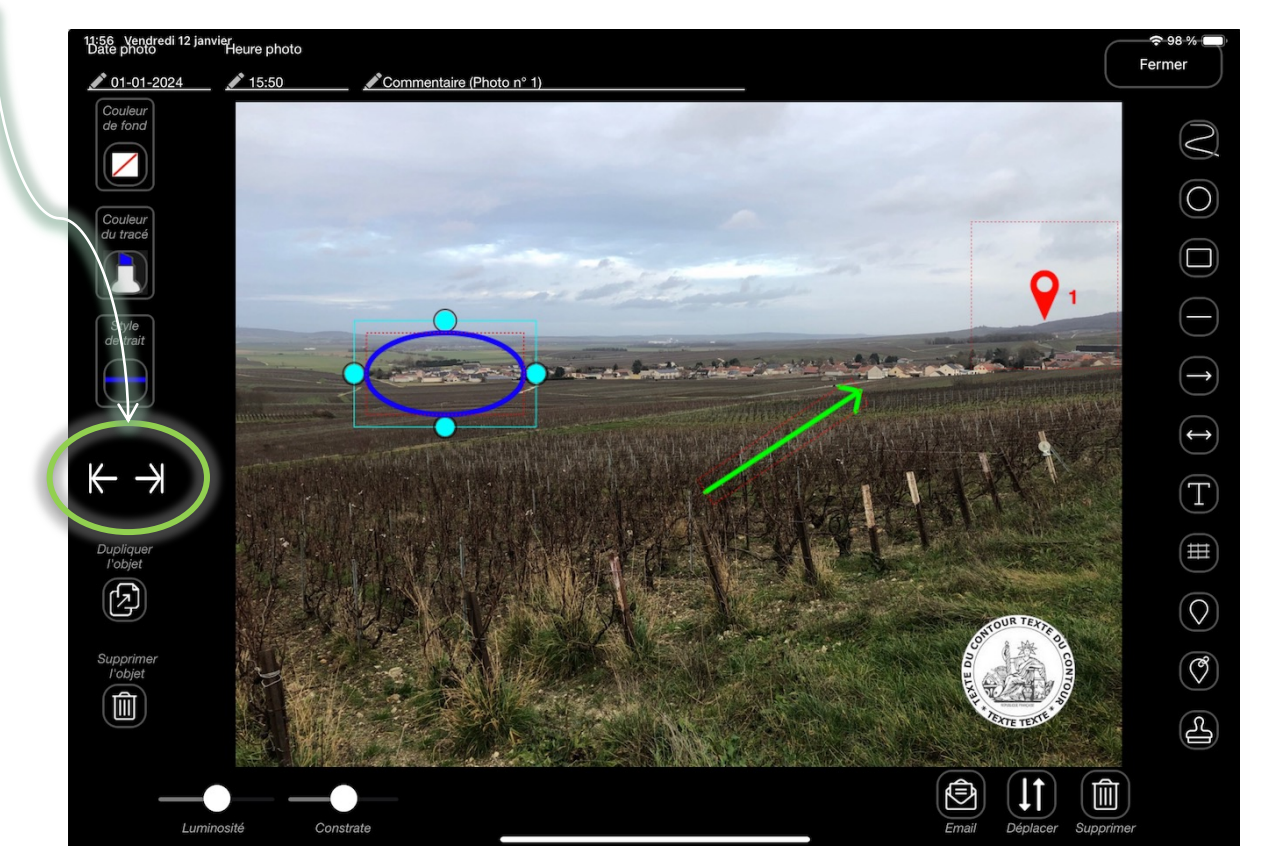

### Photographies - Retouches et Annotations 12/18

• Fonctions complémentaires :

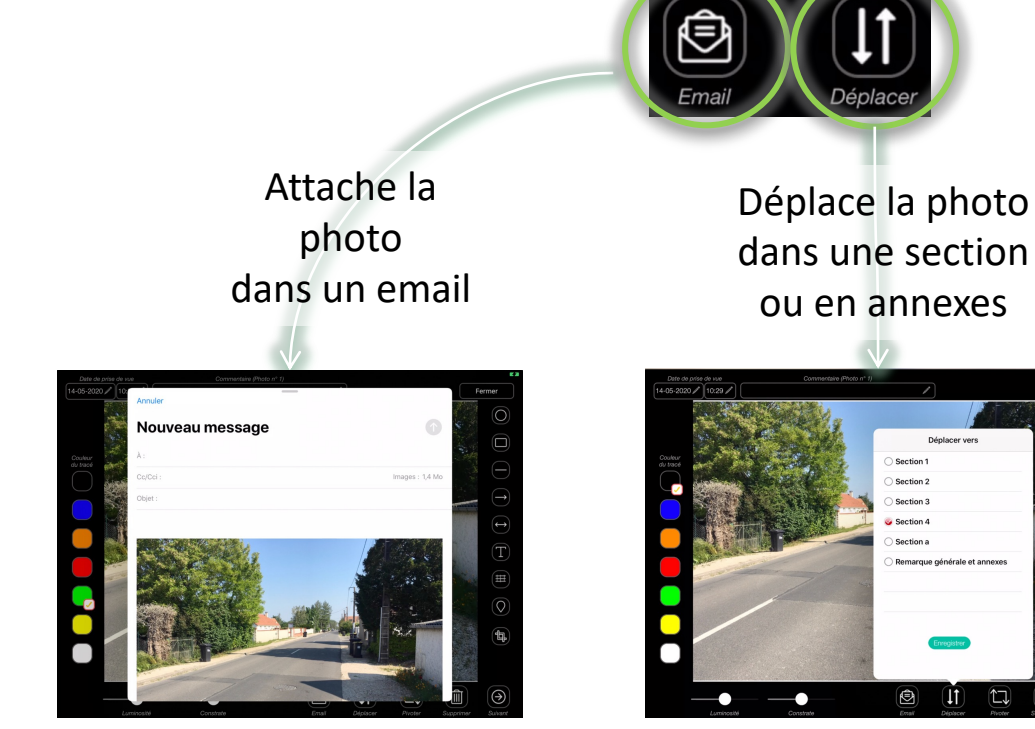

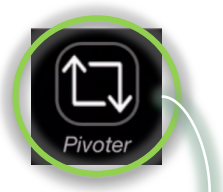

Pivote la photo de 90 degrés uniquement photos sans objets ajoutés

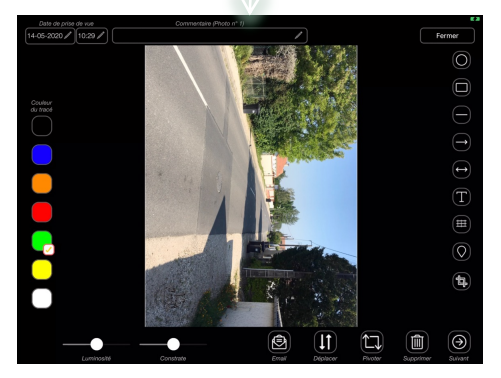

Vous souhaitez ajouter votre Marianne, cliquez sur le tampon :

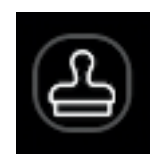

#### Photographies - Retouches et Annotations 13/18

Attention : uniquement disponible sur les constat libre et rapport d'expertise, et que sur 1 photo par section

• Fonction Puces et Sections (vue 1/4) :

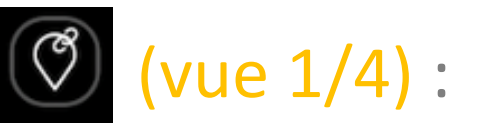

*Vous souhaitez identifier depuis un plan toutes les pièces nécessitant une remarque ?* 

Importez votre plan depuis la galerie photos de l'iPad dans une section :

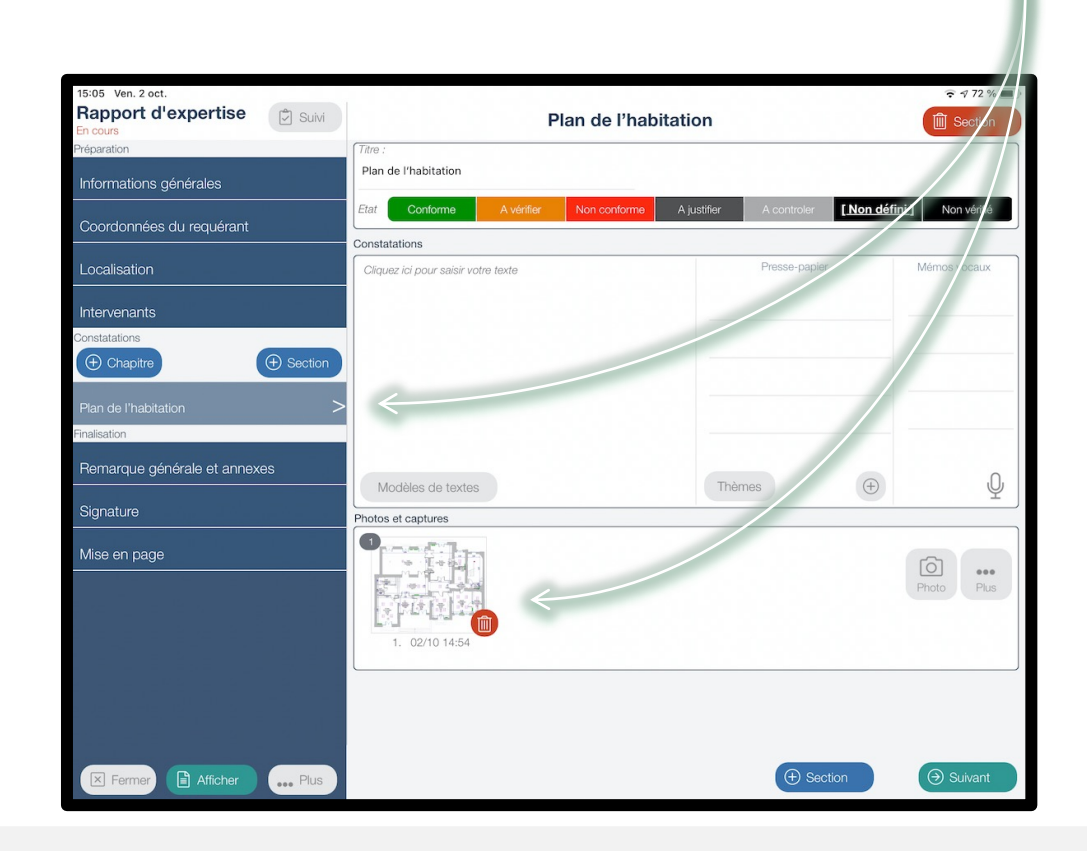

### Photographies - Retouches et Annotations 14/18

Attention : uniquement disponible sur les constat libre et rapport d'expertise, et que sur 1 photo par section

• Fonction Puces et Sections 🔘 (vue 2/4) :

1 Cliquez sur votre plan:

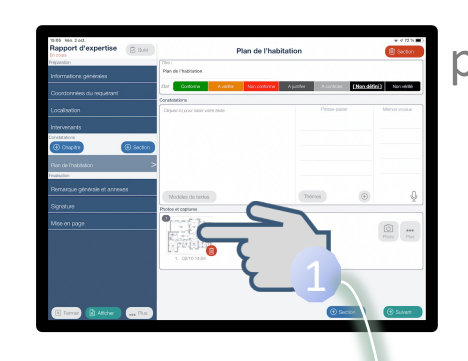

02-10-2020 Couleur du tracé ¢ T (1)( 4

puis sur Øet faites glisser 3 votre doigt sur la zone souhaitée, la fenêtre suivante s'ouvre :

| 59 Ven. 2 oct.      |                                                                                                    |                         | ÷ ≠ 73 % ■    |
|---------------------|----------------------------------------------------------------------------------------------------|-------------------------|---------------|
| Numéro de la puce   |                                                                                                    | Bas                     |               |
| 1.0                 | La puce courante est<br>provisio à la partirer                                                                                         |                         |               |
| Filme :             | controle. La ligne en nouge<br>correspont à la section<br>controlant la cartier initiale,<br>et ne peut dans pas être<br>sélectionnée. | <ul> <li>✓ -</li> </ul> |               |
| Constatations       |                                                                                                    |                         |               |
|                     |                                                                                                    |                         |               |
|                     |                                                                                                    |                         |               |
|                     |                                                                                                    |                         |               |
|                     |                                                                                                    |                         |               |
|                     |                                                                                                    |                         |               |
|                     |                                                                                                    |                         |               |
|                     |                                                                                                    |                         |               |
|                     |                                                                                                    |                         |               |
|                     |                                                                                                    |                         |               |
|                     |                                                                                                    |                         |               |
| thotos et capitures |                                                                                                    |                         |               |
|                     |                                                                                                    |                         |               |
|                     |                                                                                                    |                         |               |
|                     |                                                                                                    |                         |               |
|                     |                                                                                                    |                         |               |
|                     |                                                                                                    |                         |               |
|                     |                                                                                                    |                         | -             |
| C Fermer            |                                                                                                    |                         | D Enregistrer |

#### Photographies - Retouches et Annotations 15/18

Attention : uniquement disponible sur les constat libre et rapport d'expertise, et que sur 1 photo par section

• Fonction Puces et Sections (vue 3/4) :

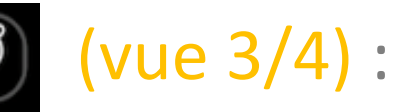

Indiquez la pièce concernée, qui deviendra le titre de la section Saisissez vos constatations Et ajoutez une photo

Puis cliquez sur

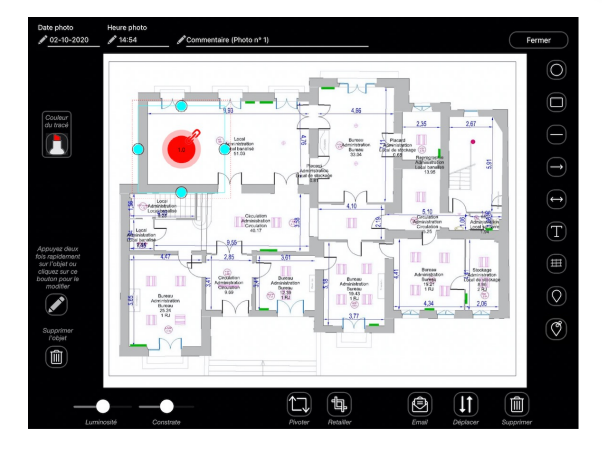

**Enregistrer** 

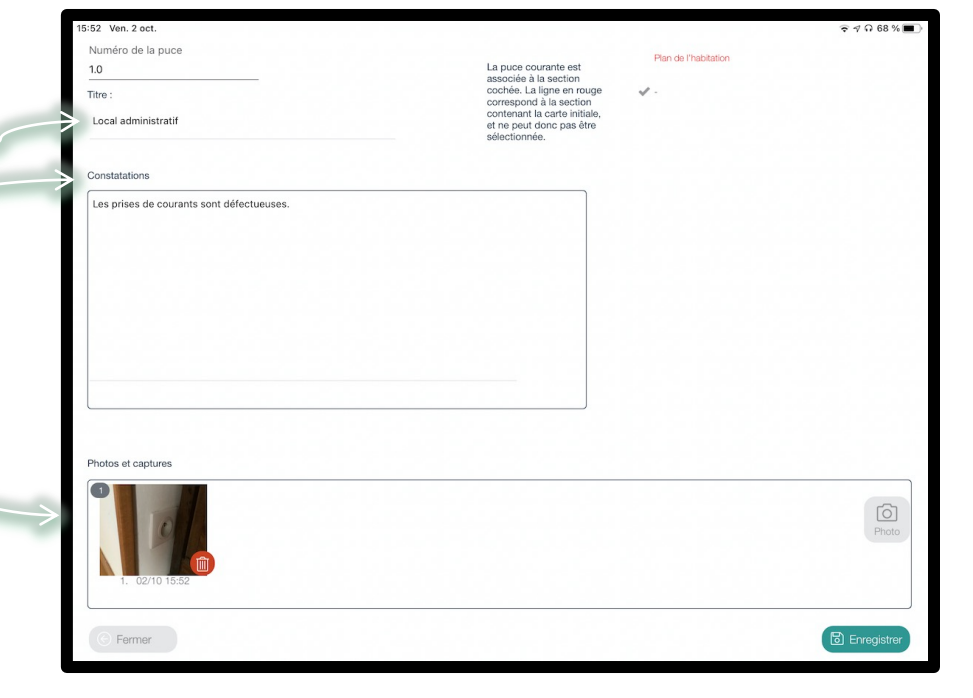

Votre plan comporte la puce 1.0 et une section est automatiquement créée.

## Photographies - Retouches et Annotations 16/18

Attention : uniquement disponible sur les constat libre et rapport d'expertise, et que sur 1 photo par section

• Fonction Puces et Sections 🔇 (vue 4/4) :

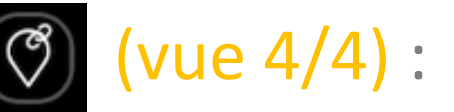

Lorsque vous affichez votre document, la section avec votre plan comporte la photo contenant la puce, et la section créée par cette puce précise son numéro :

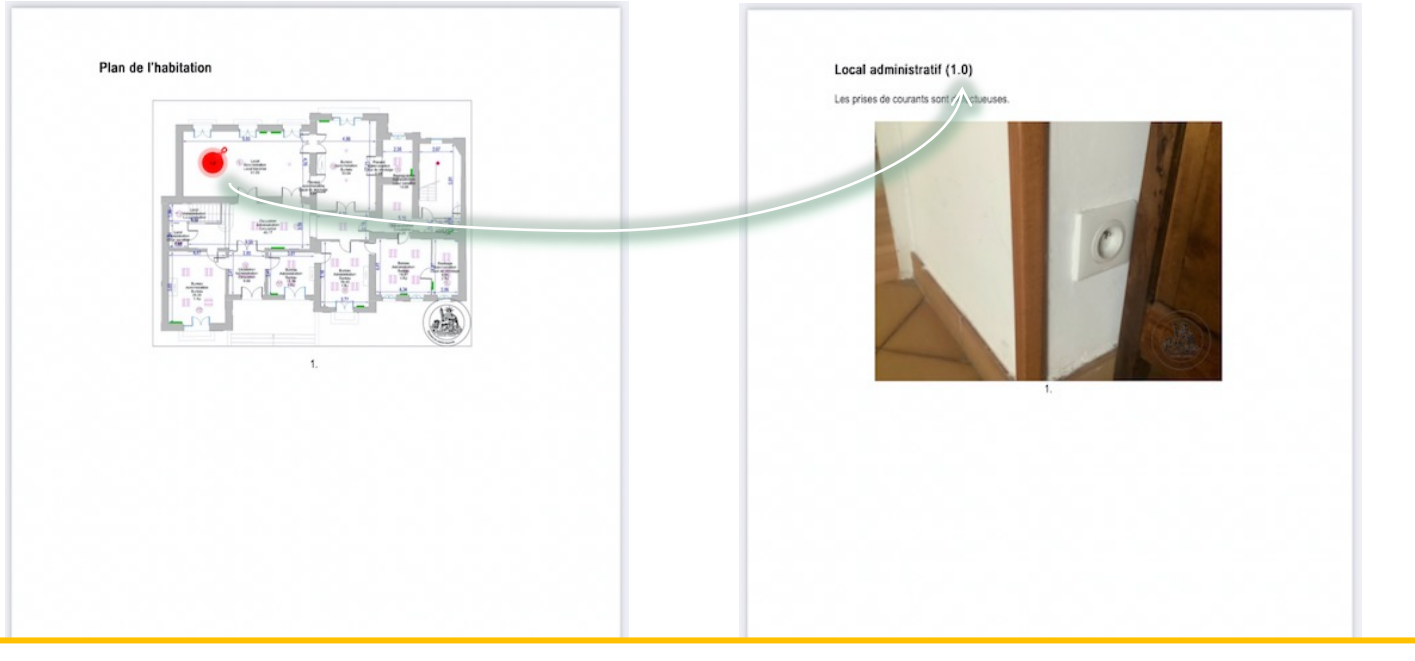

Astuce : *Si vous souhaitez travailler sur plusieurs plans, nous vous conseillons de structurer* votre document avec un nouveau chapitre. La numérotation des puces étant liée à la photo.

Page 4/7

# Photographies - Retouches et Annotations 17/18

• Possibilité d'utiliser un écran blanc de dessin :

Depuis une section, cliquez sur le bouton « Plus » et dessinez vos croquis...

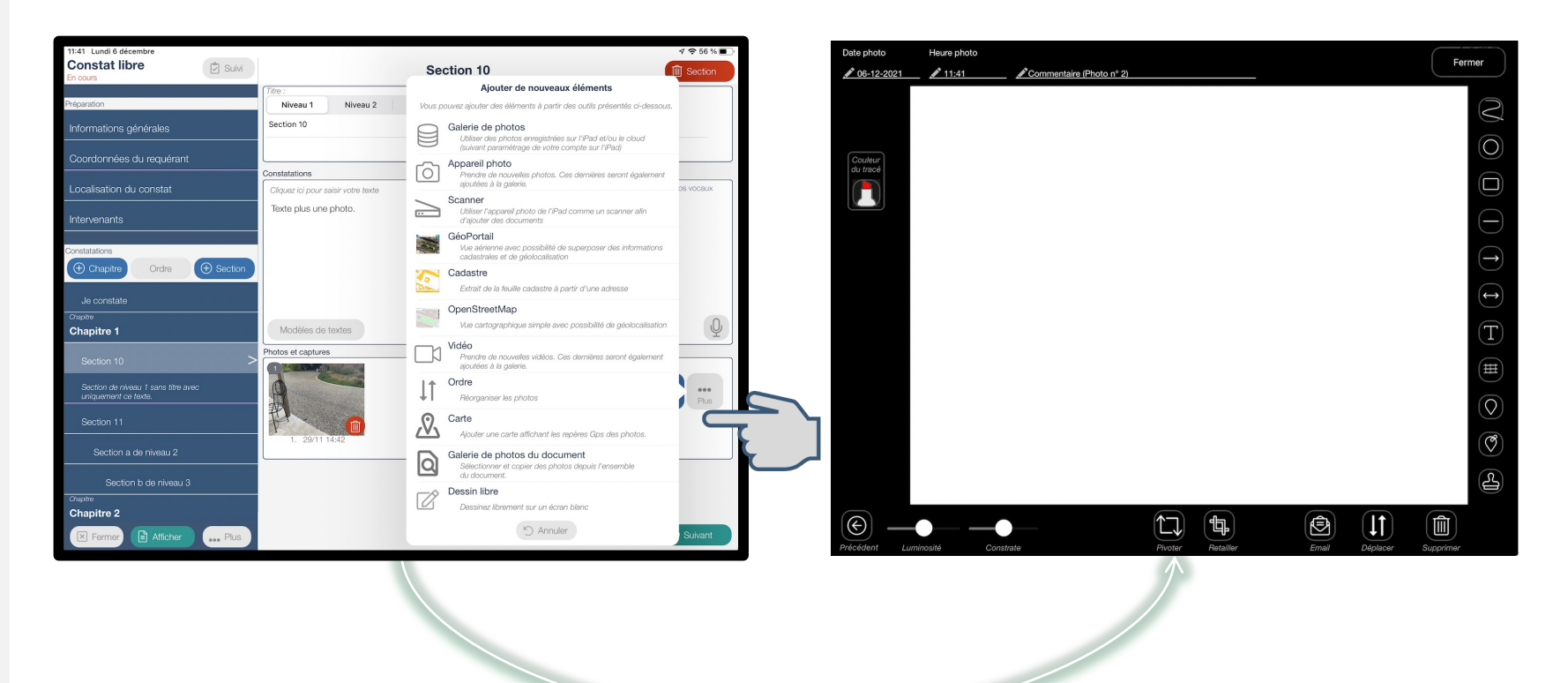

# • Déplacement de toutes les photos suivantes dans une nouvelle section :

Depuis une section, lorsque que vous disposez de plusieurs photos dans une section, il vous suffit d'afficher en plein écran l'une de vos photos puis de cliquer sur:

*Et l'ensemble des photos qui suivent sont déplacées automatiquement dans une nouvelle section. Vous pouvez ainsi insérer du texte au-dessus d'une photo et donc d'intercaler rapidement du texte entre des séries de photos.* 

Exemple :

#### 4 Photos dans la section « Je Constate »

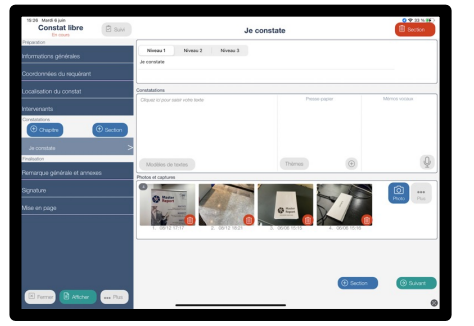

#### Photo 1 en « Plein Ecran »

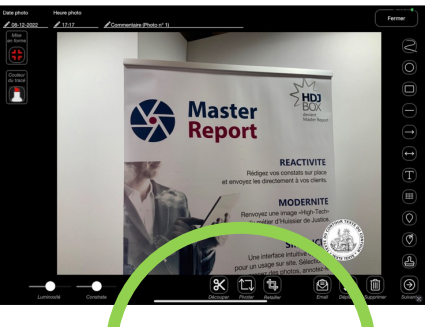

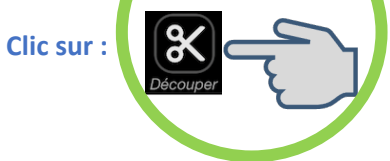

#### Les 3 photos suivantes ont été déplacées dans une nouvelle section sans titre

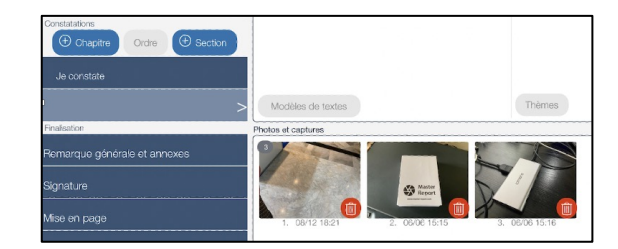

Attention, cette fonction n'est pas disponible sur la dernière photo d'une section.